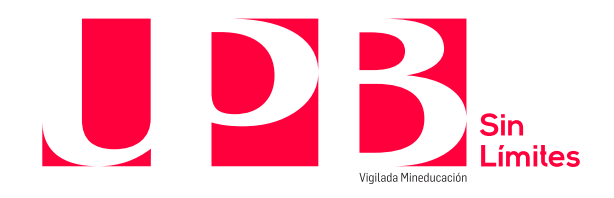

## Guía para Benefactores

En caso de tener dudas sobre cómo realizar tu pago: Línea de Asesoría Integral: 448 83 88 – correo electrónico: <u>asesoria.integral@upb.edu.co</u> -WhatsApp: 313 603 56 30 - 312 267 58 67 Horario de atención: lunes a viernes 7:00 a.m. a 7:00 p.m. y sábados 8:00 a.m. a 12:00 m.

Es un canal en el que podrás donar a los destinos de aporte que se relacionan a continuación:

| Categoría    | Destino de aporte                                                             |
|--------------|-------------------------------------------------------------------------------|
| Benefactores | UPB FAMILIA SOLIDARIA (Clínica Bolivariana capacidades UCI Covid-             |
|              | 19, necesidades alimentarias básicas –mercados solidarios-, apoyos            |
|              | económicos a estudiantes)                                                     |
|              | <ul> <li>Bingo Solidario</li> </ul>                                           |
|              | <ul> <li>Bolivariano apoya a Bolivariano,</li> </ul>                          |
|              | <ul> <li>Cuidado de la vida,</li> </ul>                                       |
|              | <ul> <li>Formación integral de profesionales,</li> </ul>                      |
|              | <ul> <li>Transformación del espacio físico,</li> </ul>                        |
|              | <ul> <li>Fondos de donaciones de egresados del Colegio, por año de</li> </ul> |
|              | graduación,                                                                   |
|              | <ul> <li>Fondos de donación por programas académicos y</li> </ul>             |
|              | <ul> <li>Fondo de Fundación Milagros de Vida</li> </ul>                       |

## Para realizar tu aporte ten en cuenta:

- Puedes pagar con tarjeta débito (cuenta de ahorros o corriente) o con tarjeta crédito a través de las franquicias Master, VISA, DINERS y American Express
   Para utilizar este medio de pago, debes tener en cuenta:
  - ✓ Tener activa su segunda clave
  - Tener aprobado el monto que necesita para transacciones diarias según su entidad financiera.

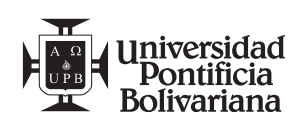

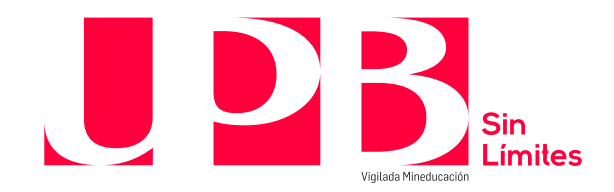

Para realizar el proceso de donación, te invitamos a llevar a cabo los siguientes pasos:

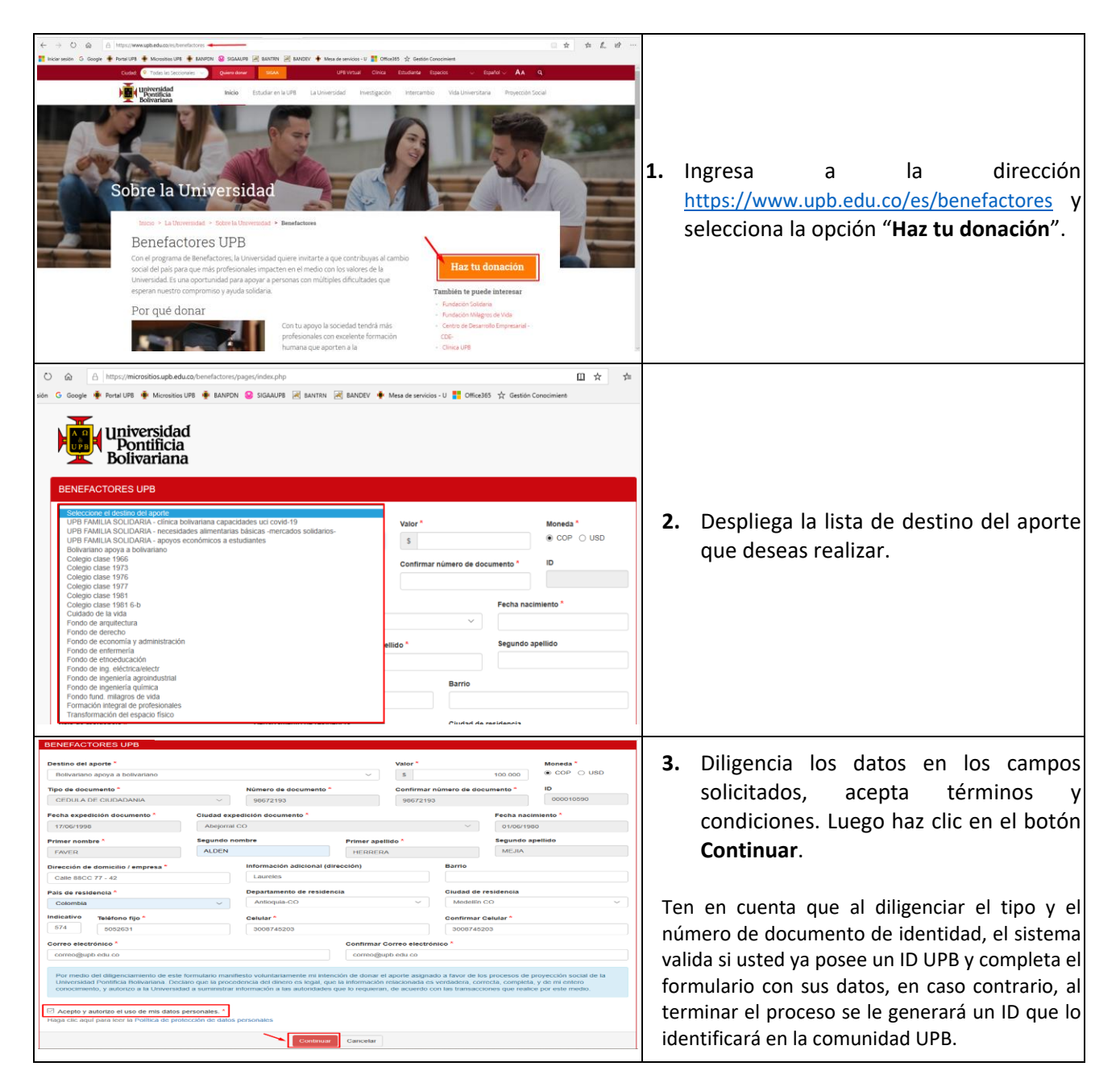

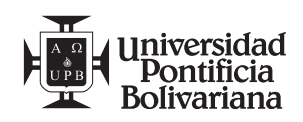

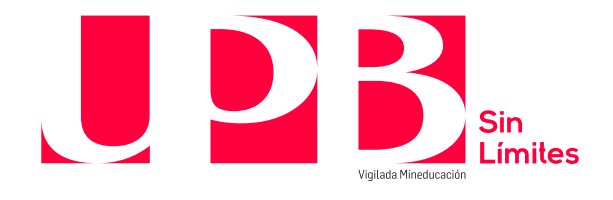

| 2700/1990       Appendix CO       0.000/1990         Primer nombre "       E       Resummen de la transacción       X         PAUCER       Discontrato del aporte:       Belivariano apoya a bolivariano       MELIA         Discontrata       Discontrato del aporte:       Belivariano apoya a bolivariano       MELIA         Parto de sessencia "       Tipo decumento:       9672193       MELIA         Coloritaz       Nomero documento:       9672193       Memero documento:       9672193         Nomero documento:       9672193       Nomero documento:       9672193         Nomero documento:       9672193       Memero documento:       9672193         Nomero documento:       9672193       Memero documento:       9672193         Nomero documento:       9672193       Memero documento:       9672193         Numero do exituari:       0000745203       Tipo documento:       9672193         Numero do exituari:       0000745203       Tipo documento:       9672193         Numero do exituari:       0000745203       Tipo documento:       960214         Order electarianto:       18/022020       Exitorianto:       9000745203         Controversitoria dimensatoria de protección de do termento:       Regula do statemo con la ananaccuera que nestatemo.       90074                                                                                                    | <ol> <li>Verifica la información diligenciada y<br/>selecciona la opción Donar para<br/>continuar con el proceso, o selecciona<br/>Regresar para seleccionar otro destino<br/>del aporte o modificar algún dato.</li> </ol>                                                                                                    |
|----------------------------------------------------------------------------------------------------|----------------------------------------------------------------------------------------------------|
| Improvementation       Improvementation       Improvementation         Improvementation       Improvementation       Improvementation         Improvementatin       Improvementatin       <                                                                                                    | 5. Serás direccionado a la siguiente página<br>donde se relacionan tus datos, el<br>servicio y el valor a donar. Te sugerimos<br>verificar los datos antes de continuar<br>con el proceso de pago por internet. Haz<br>clic en el botón "Proceder con el pago".                                                                                                    |
| Mysichekeked gegedamussynge web gehange page/gege/the-badde 15558/defade/defagegegened Foract/JS • Mussick JD • LANDO  • LANDO  • LANDO  • LANDO  • Muss de andrées LU  • Muss de andrées LU  • Canado  • Canado  • Cana | <ul> <li>6. Continúa con la transacción diligenciando los datos solicitados. Para realizar el pago por internet se tienen dos opciones:</li> <li>Pago por PSE (débito a cuentas de ahorro o corrientes) o</li> <li>Pago con tarjetas de crédito de la franquicia Visa, Mastercard, American Express o Diners.</li> <li>Diligencia la información solicitada, haz clic en el botón de la opción seleccionada para pagar (PSE o tarjetas de crédito) y a partir de este paso, el sistema te direccionará a la sucursal virtual de la entidad financiera dependiendo de la forma de pago o franquicia seleccionada.</li> <li>Luego de finalizado el proceso, recibirás un comprobante del pago en tu correo electrónico.</li> </ul> |

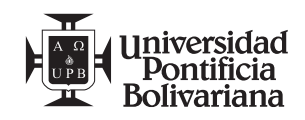